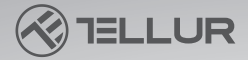

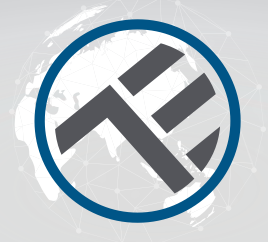

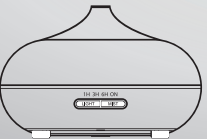

# Diffuseur d'arômes Wi-Fi

TLL331101 Manuel d'utilisation

## **INTO YOUR FUTURE**

Le diffuseur d'arômes utilise un mécanisme à ultrasons pour atomiser l'eau et les huiles essentielles du réservoir d'eau et produire un brouillard frais, humide et parfumé.

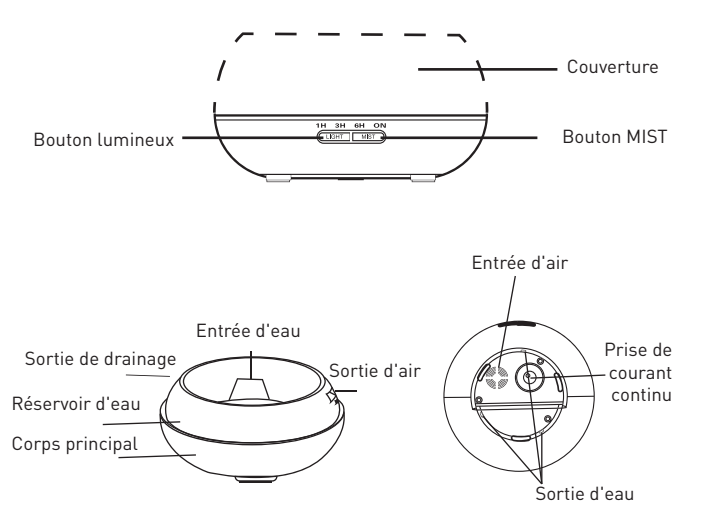

### **Opérations de base**

1 Placez le diffuseur d'arôme à la verticale et tirez-le verticalement vers le haut pour retirer le couvercle. (Fig. 1) 2. Connectez le câble de l'adaptateur secteur à la prise d'entrée CC située à la base du diffuseur. (Fig. 2) 3. Versez de l'eau propre et des huiles essentielles dans le réservoir d'eau du diffuseur. NE PAS dépasser le repère MAX avec de l'eau (max, 300 ml). NE PAS utiliser d'eau bouillie. NE remplissez PAS le réservoir lorsque le diffuseur est sous tension. Il est recommandé d'ajouter 2-3 gouttes d'huiles essentielles par 100 ml d'eau. (Fig. 3) 4. Remettez le couvercle sur le diffuseur. NE PAS allumer / utiliser le diffuseur avant d'avoir réinstallé son couvercle. (Fig. 4) 5. Branchez l'adaptateur secteur sur une prise de courant. 6. Pour allumer, appuvez sur le bouton MIST et choisissez la durée de fonctionnement (1h - 3h - 6h - allumée en continu). Le niveau de brouillard peut être ajusté en appuyant longuement sur le bouton MIST jusqu'à ce que le diffuseur d'arôme émette un bip (un bip = niveau haut ; deux bips = niveau bas). Pour éteindre, appuvez sur le bouton MIST pendant tout le cycle : 1h-> 3h-> 6h-> continuellement--> éteint. (Fig. 5) 7. Appuyez sur le bouton LIGHT pour allumer la lumière du LED. La luminosité est réglable en appuvant sur la touche au cours du cycle suivant : brillant -> atténué -> éteint. (Fig. 6) 8. Si vous n'utilisez pas le diffuseur d'arôme pendant une période prolongée, videz toute l'eau de son réservoir et laissez-le au sec.

Le diffuseur ne s'allume pas automatiquement lorsqu'il est connecté à une source d'alimentation.

10. Le diffuseur éteindra automatiquement toutes ses fonctions (brouillard et lumière) lorsque l'eau sera faible. S'il n'y a pas assez d'eau pour un fonctionnement en toute sécurité, le diffuseur s'éteindra automatiquement même si vous appuvez sur la touche MIST...

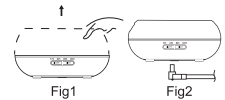

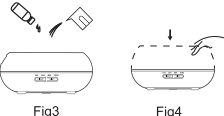

Fia4

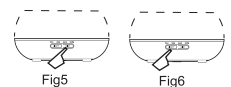

### Avertissement

- La quantité et l'intensité de la brume produite, varieront, mais ce n'est pas inhabituel et ne doit pas être considéré comme un défaut.
- Les variations sont causées par des facteurs tels que le type d'eau, l'humidité, la température et les courants d'air.
- Utilisez uniquement des huiles essentielles 100% naturelles. Les huiles contenant des ingrédients chimiques, des arômes ou des impuretés peuvent endommager le produit.
- Avant d'ajouter une nouvelle huile essentielle, suivez le processus de maintenance pour nettoyer le diffuseur.

### Fuite accidentelle

Si le diffuseur est renversé ou renversé pendant son utilisation, veuillez suivre ces étapes pour éviter tout dommage :

- 1. Débranchez l'appareil.
- 2. Videz l'eau du réservoir d'eau.
- 3. Secouez doucement l'appareil pour éliminer toute trace d'eau et laissez le diffuseur dans l'air pendant 24 heures pour qu'il sèche naturellement.

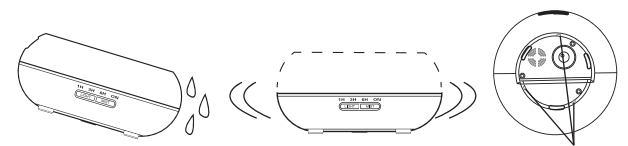

Sortie d'eau

### Entretien

Après avoir utilisé le diffuseur 5-6 fois ou 3-5 jours, nettoyez le produit en procédant comme suit:

1. Débranchez l'appareil et retirez le couvercle.

2. Videz l'eau restante du réservoir.

 Ajoutez une petite quantité de détergent de cuisine chaud pour nettoyer le diffuseur. Utilisez un coton-tige pour essuyer le diffuseur doucement, puis utilisez un chiffon propre pour le sécher.

. 4. Pour éviter les infiltrations d'eau dans la sortie d'air, reportez-vous aux illustrations ci-dessous et drainez l'eau du diffuseur comme indiqué sur la première image ( ). Ne pas verser l'eau comme indiqué sur la deuxième image (X).

5. N'utilisez pas d'autres acides ou détergents enzymatiques car cela pourrait entraîner la libération de gaz toxique ou endommager le diffuseur.

Remarque : veillez à utiliser un détergent doux pour nettoyer le diffuseur.

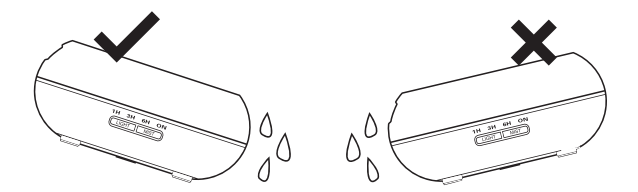

### **Précautions :**

Veuillez vérifier les précautions ci-dessous pour éviter d'endommager l'appareil:

- Il est interdit de changer, de démonter ou de réparer l'appareil par vous-même. Veuillez contacter le vendeur ou le distributeur si une réparation est nécessaire.
- Ne mettez pas l'appareil sous tension si le réservoir d'eau est vide.
- Ne touchez pas la pièce d'atomisation.
- Nettoyez régulièrement en suivant les étapes de maintenance pour éviter tout dysfonctionnement.
- Débranchez toujours l'appareil avant tout entretien.
- Pour des raisons d'hygiène, vidangez l'eau restante après chaque utilisation à travers le côté "DRAINAGE" de la cuve et essuyez-la avec un chiffon propre et sec.
- En cas de déversement, les huiles essentielles peuvent corroder la surface du diffuseur. Essuyez l'huile avec un chiffon doux.
- Pour remplir le réservoir d'eau, utilisez la tasse à mesurer. NE PAS remplir le réservoir directement à partir du tuyau d'eau.
- Ne laissez pas la brume se répandre directement sur les meubles, les vêtements, les murs, etc.
- Tenir à l'écart du soleil, des sources de chaleur, des climatiseurs et des ventilateurs.
- Gardez toujours le diffuseur sur une surface plane et stable. NE PAS le mettre sur des tapis, des couettes ou des zones instables.
- Gardez le diffuseur à l'écart des équipements électroniques tels que les téléviseurs et les équipements audio.
- Après l'arrêt, attendez 60 minutes avant de redémarrer le diffuseur pour éviter d'endommager le mécanisme de pulvérisation.
- N'utilisez pas d'eau pétillante.
- Ne déplacez jamais le diffuseur pendant qu'il fonctionne.
- Ne touchez aucune partie du produit avec les mains mouillées.
- Tenir à l'écart des enfants et des animaux domestiques. Ne laissez pas les enfants autour du produit sans surveillance. Ce produit ne doit pas être utilisé par des enfants ou des personnes qui n'ont aucune expérience de son utilisation.
- Si le câble fume ou brûle, débranchez-le immédiatement.

## Dépannage

| Si le produit fonctionne anormalement, veuillez-vous reporter au tableau ci-dessous : |                                                                                                    |  |  |  |  |  |  |
|---------------------------------------------------------------------------------------|----------------------------------------------------------------------------------------------------|--|--|--|--|--|--|
| Le diffuseur ne<br>s'allume pas /<br>éteint                                           | Y a-t-il assez d'eau dans le réservoir d'eau ?<br>Non - S'il vous plaît ajouter de l'eau dans le réservoir.<br>Le cordon d'alimentation est-il correctement branché ?<br>- Veuillez débrancher, vérifier les câbles et reconnecter avec<br>soin.                                                                                                    |  |  |  |  |  |  |
| Pas de<br>brouillard<br>ou de<br>brouillard<br>anormal                                | <ul> <li>Pas assez d'eau dans le réservoir ? Trop d'eau dans le réservoir ? <ul> <li>S'il vous plaît ajouter une quantité appropriée d'eau dans le réservoir. L'eau ne doit JAMAIS dépasser la ligne MAX (300 ml).</li> <li>Saleté sur la pièce d'atomisation ?</li> </ul> </li> <li>Veuillez-vous référer aux instructions de maintenance - retirez et réinstallez correctement afin que le brouillard puisse circuler librement.</li> <li>La couverture extérieure et la couverture intérieure ne sont pas correctement installées ? Saleté sur le port d'aspiration d'air situé sous le diffuseur ? <ul> <li>Retirez et réinstallez correctement le capot extérieur et / ou le capot intérieur. S'il y a trop de poussière dans l'orifice d'aspiration d'air.</li> </ul> </li> </ul> |  |  |  |  |  |  |
| Fuite d'eau du<br>diffuseur                                                           | La couverture extérieure et la couverture intérieure ne sont pas<br>correctement installées ?     Retirez et réinstallez correctement le capot extérieur et / ou le<br>capot intérieur.     Basses températures ou forte humidité ?     Dans ces conditions, le brouillard peut se condenser rapidement<br>en gouttelettes d'eau.                                                                                                    |  |  |  |  |  |  |

### **Spécifications techniques**

Tension: AC100-240V / DC24V 650ma Capacité: 300ml Puissance maximale: 14W Fréquence ultrasonique: 2.4 MHz Temps d'opération: 6-10 heures Puissance de vapeur: 40-50ml / h Niveau de vapeur: léger ou puissant Minuterie: 1h / 3h / 6h / 0N Foudre: 7 couleurs LED Protection contre les basses eaux: arrêt automatique Fréquence sans fil: 2,4 GHz Norme WiFi: IEEE 802.11b / g / n Sécurité: WPA-PSK / WPA2-PSK / WPA / WPA2 / WEP / WPS2 / WAPI Type de cryptage: WEP / TKIP / AES Compatibilité: Appareils avec Android 4.1 / iOS 8 ou version supérieure Le forfait comprend: diffuseur d'arôme intelligent WiFi, adaptateur CA / CC, manuel d'utilisation Huiles essentielles: non incluses Dimensions du produit: D169mm x H121mm Poids du produit: 450a

### Instructions

Téléchargez et installez l'application Tellur Smart pour les appareils iOS ou Android.

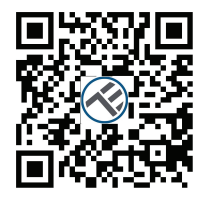

Available on the App Store

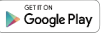

Une fois téléchargée, l'application vous demandera de créer un nouveau compte. Entrez votre adresse électronique et sélectionnez le pays dans lequel vous vivez. Créez un mot de passe pour votre compte et commencez à utiliser Tellur Smart.

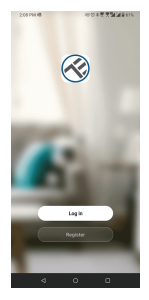

| Register |  |
|----------|--|
| Romania  |  |
|          |  |

DOMESTIC: NOTICE DE LA COMPACTA DE LA COMPACTA DE L

| - |  |
|---|--|

4 0 0

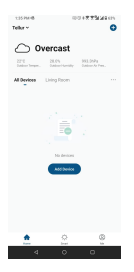

#### Ajouter un nouveau périphérique:

- Allumez le diffuseur d'arôme et assurez-vous que le voyant de couplage clignote rapidement.
- Ouvrez l'application, cliquez sur Ajouter un appareil ou sur «+» dans le coin supérieur droit.

1. Sélectionnez la catégorie Petits appareils ménagers (Small home Appliances), puis le Diffuseur (Wi-Fi).

2. Sélectionnez le réseau WiFi 2,4 GHz et saisissez le mot de passe du réseau.

3. Assurez-vous que l'appareil est en mode d'appairage et confirmez que le voyant LED clignote rapidement.

4. Attendez que le périphérique soit installé.

5. Une fois l'appareil ajouté, vous pouvez le renommer ou cliquer sur «Terminé»(Done).

| 1.                                                    |                                       |                                                                                                    |                          | 2.                                                    |                                                                                               | 3                                                                                                    | 3.                                                                                            |                   | 4.                                              |       |               | 5.                                               |      |  |
|-------------------------------------------------------|---------------------------------------|----------------------------------------------------------------------------------------------------|--------------------------|-------------------------------------------------------|-----------------------------------------------------------------------------------------------|----------------------------------------------------------------------------------------------------|-----------------------------------------------------------------------------------------------|-------------------|-------------------------------------------------|-------|---------------|--------------------------------------------------|------|--|
| 1257M-6 D 000477544845                                |                                       | 125 PM 48 D                                                                                                    | 000477344800             | 135 FM 48 G                                           | 100+775449am                                                                                  | 135 FM @ G                                                                                                    | 100+835449 srs                                                                                |                   | 136 FM 48 G                                     | 10010 | Child Barry   |                                                  |      |  |
| < A:                                                  | dd Manaally                           | Auto Scan                                                                                                    | 8                        | Cancel                                                |                                                                                               | Cancel                                                                                                    | EZ Mede ~                                                                                     | Concel            |                                                 |       |               |                                                  | Done |  |
| Rentral E<br>representing<br>Renerity &<br>Renerity & | <u>I</u>                              | L NO                                                                                                    |                          | Select 2.4 GP<br>ente<br>Hann Willing Ste<br>Converse | Iz WI-FI Network and<br>paisteeard.<br>Is please set it to be 2.40%;<br>user setting realized | Reset the device<br>Parer on the device and<br>bining radid,<br>Nata phase campion of<br>mission after reseting to | first.<br>Institute that the indicator is<br>the network distribution within it<br>is denote. | Ad<br>teace bet   | <b>ding device</b><br>The device is powered on. |       | Added success | <b>haliy</b><br>oma Diffuser<br>Med successfully | e    |  |
| Large<br>Honorality.                                  | L                                     | Di faster<br>(M.F)                                                                                                    | Eners<br>Band<br>Of PD   | U                                                     | *                                                                                             |                                                                                                    |                                                                                               |                   |                                                 |       |               |                                                  |      |  |
| Name Ap.<br>Name Application                          |                                       |                                                                                                    |                          | <u></u> 2.4₀                                          | a 🕮 500                                                                                       |                                                                                                    |                                                                                               |                   |                                                 |       |               |                                                  |      |  |
| Ville Sun<br>ettime                                   | 1 1 1 1 1 1 1 1 1 1 1 1 1 1 1 1 1 1 1 | 10<br>10<br>10<br>10<br>10<br>10                                                                                                    |                          | * UP0014578                                           | 0-2,45hz ~~                                                                                   |                                                                                                    | and an incompany.                                                                             |                   |                                                 |       |               |                                                  |      |  |
| Cantor<br>Cantor<br>Every                             | 010 m                                 | officer and the second second |                          |                                                       | Not                                                                                           |                                                                                                    |                                                                                               |                   |                                                 |       |               |                                                  |      |  |
| at<br>at<br>National<br>Application                   | a<br>Articlar<br>Bill-Mari            | a<br>Artholae<br>(N+1)                                                                                                    | Industriality<br>(96.45) |                                                       |                                                                                               | Confirm the inc                                                                                                    | licator is blinking maids.                                                                    | e<br>Ine<br>Rect. |                                                 |       |               |                                                  |      |  |
| 0144                                                  | Е<br>•                                | 0                                                                                                    |                          | 4                                                     | • •                                                                                           | ٩                                                                                                    | 0 0                                                                                           | a                 | 0 0                                             |       | 4             | 0 0                                              | -    |  |

• Une fois associé à l'application Tellur Smart, vous pouvez contrôler à distance le diffuseur d'arôme.

#### Échec de l'ajout de l'appareil?

1. Assurez-vous que l'appareil es t sous tension.

2. Vérifiez la connexion WiFi de votre téléphone.

3. Vérifiez si l'appareil est en mode de couplage.

Réinitialisez votre appareil intelligent pour entrer en mode de couplage. Veuillez-vous reporter à la section «Comment réinitialiser l'appareil» ci-dessous.

4. Vérifiez le routeur ou associé: Si vous utilisez un routeur bi-bande, sélectionnez le réseau 2,4 GHz pour ajouter le périphérique. Vous devez également activer la fonction de diffusion du routeur. Définissez la méthode de cryptage sur WPA2-PSK et le type d'autorisation sur AES, ou réglez les deux sur "auto".

5. Vérifiez si le signal WiFi est suffisamment puissant. Pour maintenir le signal fort, gardez votre routeur et l'appareil intelligent aussi proches que possible.

6. Le mode sans fil doit être 802.11.b / g / n

7. Assurez-vous de ne pas dépasser le nombre maximal d'appareils enregistrés pris en charge par l'application (150).

8. Vérifiez si la fonction de filtrage MAC du routeur est activée. Si tel est le cas, supprimez l'appareil de la liste des filtres et assurez-vous que le routeur n'interdit pas la connexion de l'appareil.

9. Assurez-vous que le mot de passe WiFi entré dans l'application est correct.

#### Modes de connexion EZ et AP:

Les appareils intelligents peuvent être connectés en utilisant deux modes: EZ et AP.

EZ représente le moyen le plus simple de connecter et d'activer un appareil intelligent. Vous devrez disposer de l'appareil, d'un réseau sans fil actif avec mot de passe de connexion et de l'application Tellur Smart sur un smartphone / une tablette.

Le mode AP peut être utilisé pour configurer et activer un appareil intelligent d'abord avec le smartphone / tablette et plus tard, sur le réseau Wi-Fi.

Comment réinitialiser l'appareil?

1. Réinitialiser le diffuseur d'arôme

Connectez le diffuseur d'arôme à une prise de courant et remplissez-le d'aeu claire (les huiles essentielles ne sont pas nécessaires à ce stade). Appuyez simultanément sur les deux boutons du diffuseur d'arôme (lumière et brume) pendant 5 secondes, jusqu'à ce que vous entendiez un bip. Le voyant LED commencera à clignoter rapidement, indiquant que l'appareil est entré en mode EZ.

En mode EZ, répétez les étapes ci-dessus jusqu'à ce que le voyant LED commence à clignoter lentement, indiquant que le diffuseur est passé en mode AP (et vice versa). Comment ajouter un appareil en mode EZ?

1. Assurez-vous que le voyant / voyant LED clignote rapidement.

2. Assurez-vous que le téléphone est connecté au WiFi.

3. Appuyez sur "Ajouter un appareil" (Add device) dans l'application Tellur Smart et entrez le mot de passe du réseau WiFi.

4. Dans la liste des appareils, sélectionnez l'appareil que vous souhaitez coupler et ajoutez-le.

Comment ajouter un appareil en mode AP?

1. Assurez-vous que le voyant / voyant LED clignote lentement.

2. Appuyez sur "Ajouter un appareil"(Add device) dans l'application Tellur Smart et sélectionnez "Mode AP" dans le coin supérieur droit.

Connectez-vous d'abord au point d'accès de l'appareil, puis connectez-le au réseau WiFi. 3. Appuyez sur "Suivant" (Next) pour ajouter un appareil.

Puis-je contrôler un appareil avec un réseau 2G / 3G / 4G?

Lors de l'ajout de l'appareil pour la première fois, l'appareil et le téléphone doivent être connectés au même réseau WiFi. Une fois que l'appareil a été coupté avec succes avec l'application Tellur Smart, vous pouvez le contrôler à distance via les réseaux 2G / 3G / 4G.

Comment puis-je partager mon appareil avec ma famille?

Ouvrez l'application Tellur Smart, allez dans «Profil»(Profile) -> «Partage de l'appareil»(Device sharing) -> «Partage envoyé»(Sharing sent), appuyez sur «Ajouter un partage»(Add sharing) et partagez l'appareil avec les membres de la famille ajoutés. Avis - les utilisateurs doivent installer l'application Tellur Smart sur leurs appareils afin de voir les appareils partagés.

Comment puis-je gérer les appareils partagés par d'autres?

Ouvrez l'application, allez dans «Profil»/Profile)» «Partage d'appareil»/Device sharing)> «Partage reçu»/Sharing received), où vous pouvez voir les appareils partagés avec d'autres. Balayez vers la gauche pour supprimer les appareils partagés.

Guide rapide d'utilisation de Google Home pour contrôler les appareils intelligents

Avant d'utiliser Google Home pour contrôler vos appareils, assurez-vous de remplir les conditions suivantes:

Vous disposez d'un appareil Google Home ou d'un appareil Android avec l'Assistant Google. Vous disposez de la dernière version de l'application Google Home.

Vous disposez de la dernière version de l'application Google (Android uniquement).

La langue d'affichage de l'appareil est définie sur English US.

Vous disposez de l'application Tellur Smart et d'un compte associé.

Ajoutez des appareils dans l'application Tellur Smart (reportez-vous aux instructions de l'application).

Vous pouvez ignorer cette partie si vous avez déjà ajouté des appareils à votre compte Tellur Smart et, entre-temps, le nom des appareils est facilement reconnu.

#### Intégration Alexa:

- Accédez au menu Accueil(Home), sur l'application Alexa.
   Sélectionnez Compétences / Compétences et jeux(Skills/Skills & Games).

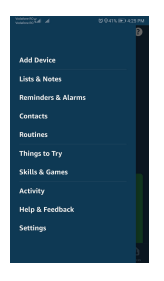

3. Tapez Tellur Smart dans la barre de recherche.

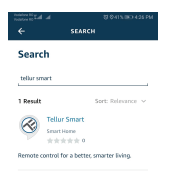

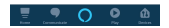

4. Sélectionnez Tellur Smart et cliquez sur "Activer" pour activer Tellur Smart.

Entrez votre compte Tellur Smart et votre mot de passe.

Vous avez maintenant terminé l'intégration avec Alexa. L'application Tellur Smart est désormais familiarisée avec Alexa et vous pouvez contrôler vocalement les appareils ajoutés dans Tellur Smart. N'oubliez pas que si vous renommez vos appareils intelligents, vous devez utiliser un nom simple qu'Alexa peut reconnaître.

Pour contrôler vos appareils intelligents via Alexa, utilisez des commandes vocales simples et concises. Voici quelques exemples pour le diffuseur d'arôme Tellur:

"Alexa, éteins le diffuseur d'arômes"

"Alexa, allume le diffuseur d'arômes"

"Alexa, allume la LED sur le diffuseur d'arômes"

"Alexa, éteins la LED du diffuseur d'arômes"

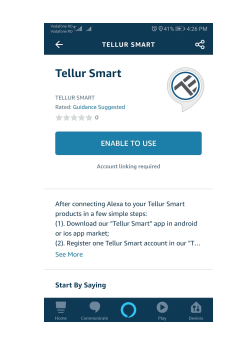

#### Intégration de Google Home

Avant d'utiliser Google Home pour contrôler vos appareils, assurez-vous de remplir les conditions suivantes:

 Vous disposez d'un appareil Google Home ou d'un appareil Android avec l'Assistant Google.

- Vous disposez de la dernière version de l'application Google Home.
- Vous disposez de la dernière version de l'application Google (Android uniquement).
- Vous disposez de l'application Tellur Smart et d'un compte associé.

Ajouter des appareils dans l'application Tellur Smart (reportez-vous aux instructions de l'application) - vous pouvez ignorer cette partie si vous avez déjà ajouté des appareils à votre compte Tellur Smart. Assurez-vous que les noms de vos appareils sont facilement reconnaissables.

#### Lier le compte dans Home Control

1.Accédez à la page d'accueil de Google Home et appuyez sur "+".

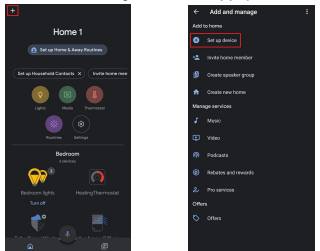

2. Appuyez sur le bouton "Ajouter nouveau" (Add new), tapez Tellur Smart dans la barre de recherche et sélectionnez l'application dans la liste. Ensuite, sélectionnez la région de votre compte Tellur Smart, entrez votre compte Tellur Smart et votre mot de passe et appuyez sur «Associer maintenant» (Link now). Une fois que vous avez attribué des pièces aux appareils, vos appareils seront répertoriés dans la page Contrôle de la maison (Home Control).

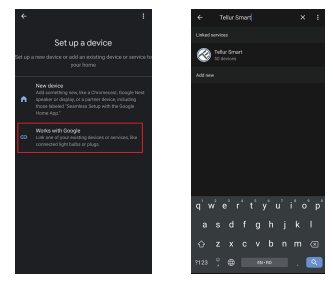

Désormais, vous pouvez contrôler vos appareils intelligents via Google Home. Voici quelques exemples de commandes vocales pour le diffuseur d'arômes : • "Ok Google, éteins le diffuseur d'arômes" • "Ok Google, allume le diffuseur d'arômes" • "Ok Google, allume la LED du diffuseur d'arômes" • "Ok Google, éteins la LED du diffuseur d'arômes"

\* Actuellement, le francais n'est pas disponible pour les assistants virtuels: Google et Amazon Alexa.

# INFORMATIONS RELATIVES À L'ÉLIMINATION ET AU RECYCLAGE

 $(\in \mathfrak{S})$ 

Le symbole de la poubelle à roulettes barrée sur votre produit, batterie, documentation ou emballages, vous rappelle que tous les produits électroniques et batteries doivent être amenés dans des points de collecte des déchets séparés à la fin de leur vie utile; ils ne doivent pas être jetés dans le flux normal de déchets avec les ordures ménagères. Il est de la responsabilité de l'utilisateur d'éliminer l'équipement en utilisant un point de collecte ou un service désigné pour le recyclage séparé des déchets d'équipements électriques et électroniques (DEEE) et des batteries conformément aux lois locales. Une collecte d'EE sont recyclés de manière à conserver les matériaux de valeur et à protéger la santé humaine et l'environnement. Une manipulation incorrecte, une casse accidentelle, des dommages et / ou un recyclage inapproprié en fin de vie peuvent être nocifs pour la santé et l'environnement.

#### ABN Systems International

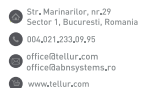